# 第一章 實習環境建立

本課程使用 Wireshark 與 Cisco Packet Tracer 等兩只軟套件,來建立實習環境,前者 Wireshark 是在實際環境下, 描取網路封包,並分析其運作程序;後者 Packet Trace 是一套 網路模擬環境,它可模擬架設網路系統、模擬封包流動程序、與分析封包訊息。

為了讓讀者有較真實網路的接觸感,我們利用 Wireshark 套件擷取真實網路運作的封包, 來分析它的運作程序。但網路系統非常龐大複雜,欲建構一套完整的網路環境以供實習,其 費用非常昂貴,並非一般學校或訓練機構可承擔得起,因此,我們利用 Cisco Packet Tracer 來 模擬建構網路環境,以供學習或學員實習使用。但讀者放心,Cisco 建立此模擬環境幾乎與 實際環境相同,無論硬體更替、IOS 命令操作,幾乎與實際裝置沒有兩樣。

從另一方面而言·目前各家製造商的網路設備·其操作模式幾乎和 Cisco 公司產品相同, 如果讀者利用 Packet Tracer 學會了網路架設與管理,在實際環境下遇到各家廠商的產品,幾 乎可以應用自如,完成不會侷限於 Cisco 公司產品。

## 1-1 Cisco Packet Tracer 套件

Packet Tracer 是 Cisco 公司發行的免費軟體,可執行於 Windows 或 Linux 系統上。 它是供客戶模擬學習網路架設的技巧。在 Packet Tracer 上使用者可以圖形規劃網路架構,包 含所有 Cisco 出產的所有網路產品,譬如 HUB、Switch、Router、Server、等等,還包含多 種網路傳輸媒介,譬如光纖、Cat 5UTP、無線電波、藍芽、等等。將網路連線完成之後,還 可利用 IOS 命令規劃其運作程序。當網路規劃完成之後,吾人還可選用 Simulation Mode 運 作,以動畫方式觀察封包在網路流動的狀態,從中可以觀察所架構的網路有何缺陷,並尋找 最佳規劃模式。

近幾年來, Packet Tracer 已成為學習網路規劃的最佳工具,又 Cisco 舉辦各種 CCNA 系列認證考試都使用此系統,無形之中,它也成為通過 CCNA 考試的必要工具。

### 1-1-1 Packet Tracer 下載與安裝

#### (A) Cisco 官方網站

翻轉電子書系列:網路規劃與管理 - CCNA 技術彙集

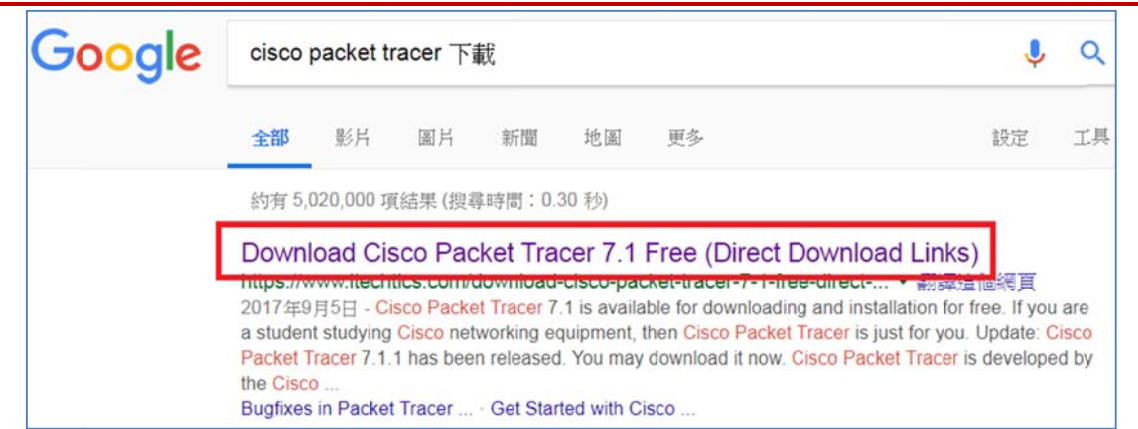

#### 下載後執行安裝。

| 名稱           | ~                            |
|--------------|------------------------------|
| 📌 Packet Tra | cer 7.1.1 for Windows 64 bit |

### (B) 登入帳號(Guest Login)

如願意建立帳號則輸入相關資料(沒有甚麼關係),它會提供許多網路的學習管道,譬如, 本人在 Cisco 網路大學上學到許多重要知識。如果不願意,則選擇『Guest Login』,也可以 直接進入操作。

| Email address or screen name |                                                                 |       |
|------------------------------|-----------------------------------------------------------------|-------|
|                              |                                                                 |       |
| Password                     |                                                                 |       |
|                              |                                                                 |       |
| Login                        | Forgot Password<br>Resend Activation Email<br>Redeem Seal Token |       |
|                              | Go to Full Site                                                 |       |
|                              |                                                                 |       |
| Privacy Statement            | Cooker Policy                                                   |       |
| Trademarks                   | Cisca com                                                       |       |
| - Jan J                      | 0                                                               | •     |
|                              | Guest L                                                         | _ogin |
|                              |                                                                 | 9     |
|                              |                                                                 |       |

## <u>1-1-2 Packet tracer 操作說明</u>

## (A) 系統介面

點選後,系統進入視窗如下:

第一章 實習環境建立

翻轉電子書系列:網路規劃與管理 - CCNA 技術彙集

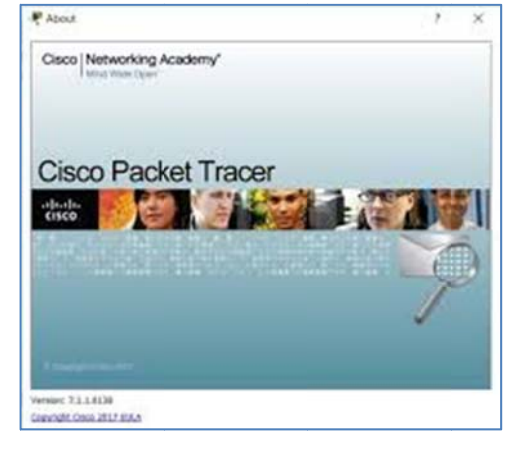

進入後,立即產生 Packet Tracer 的工作平台。

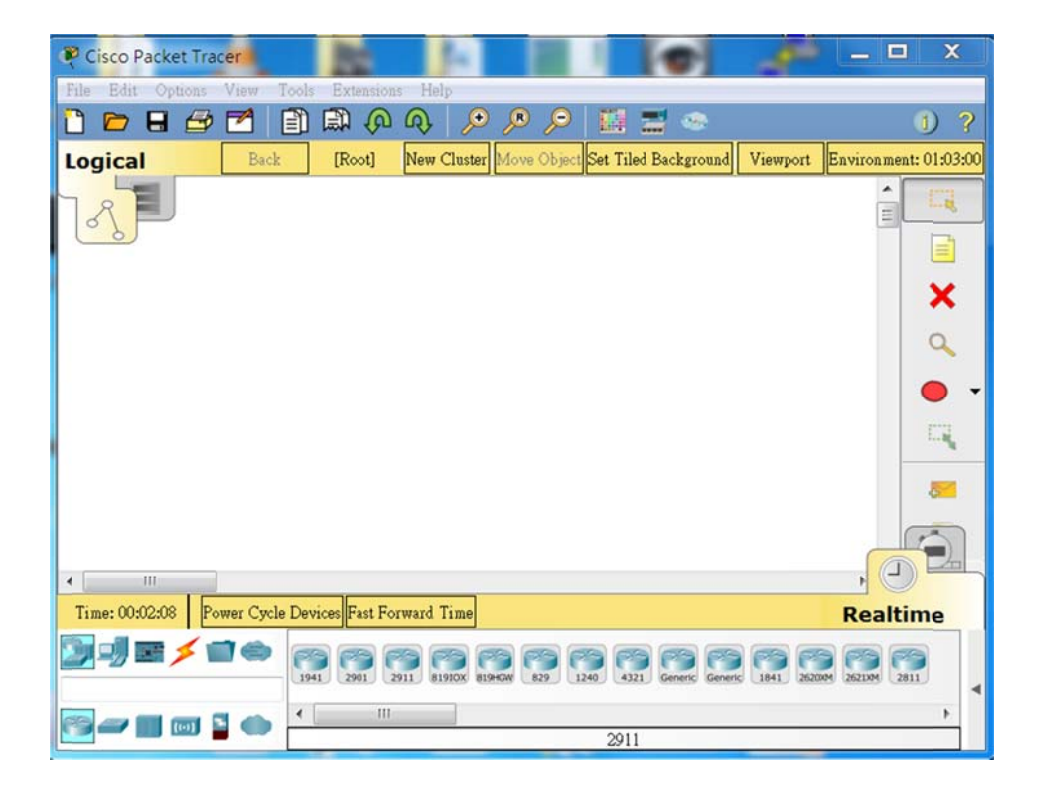

#### (B) 使用手册

Cisco 內建有使用手冊,操作之前請先瀏覽一下,非常有幫助,由 Windows 7 開始按鈕 進入,如下:

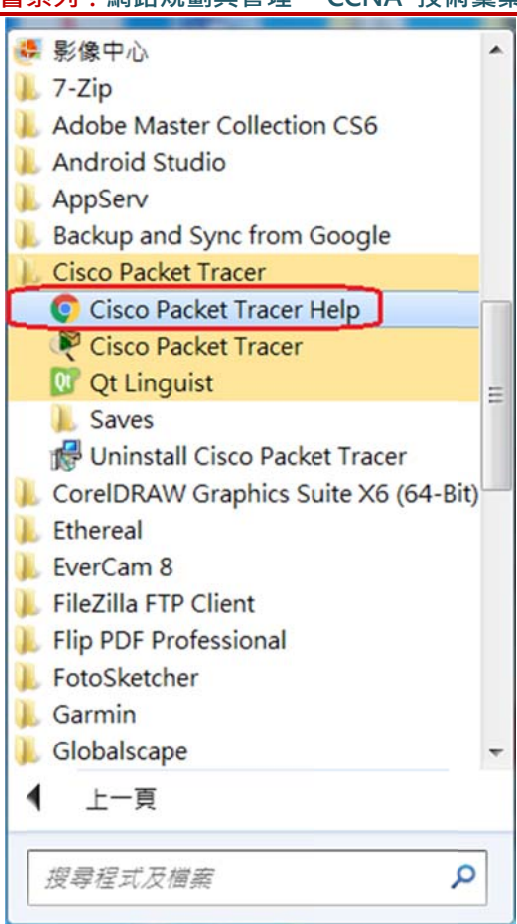

#### (C) 面板功能

下圖是 Cisco Packet Tracer 的操作視窗,共有 10 個功能區,說明如下:

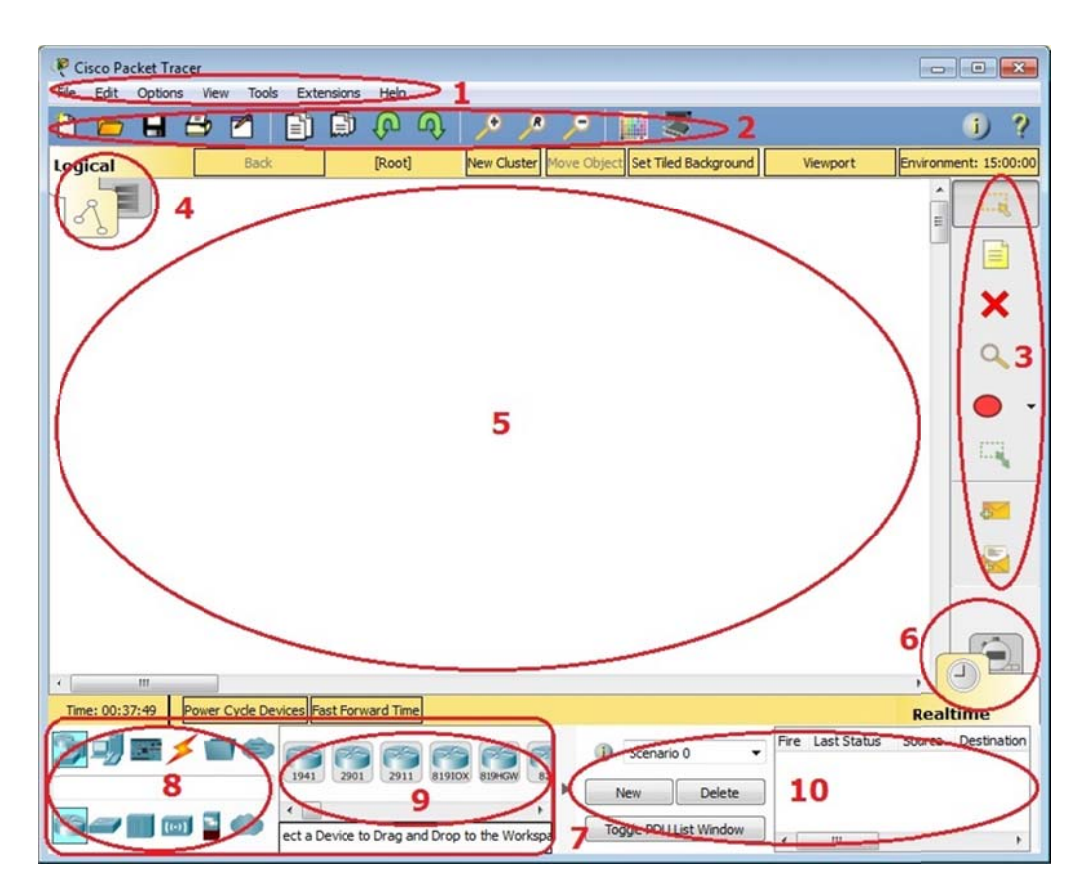

- (1) 功能表選單(Menu Bar)
- (2) 主工具選單(Main Tool Bar)
- (3) 命令工具選單(Command Tools Bar):有刪除、註解、發送發包、、等功能。
- (4) 邏輯/實體工具區與瀏覽選單(Logical/Physical Workspace and Navigation Bar)。
- (5) 工作區(Workspace):繪製網路架構圖。
- (6) 即時/模擬選單(Realtime/Simulation Bar):封包立即傳送或慢動作動畫傳送。
- (7) 網路元件箱(Network Component Box)。
- (8) 裝置型態選擇箱(Device-Type Selection): 有交換器、路由器、連線、、、等等。
- (9) 裝置規格選擇箱(Device-Specific Selection Box):選擇裝置(如交換器)後,立即顯示該 裝置有哪些交換器可供選擇。
- (10) 使用者產生封包:可供使用者自行設計封包。

## 1-1-3 預備事項

利用 Cisco Packet Tracer 練習規劃網路非常方便,尤其針對 CCNA 考試方面更能得心應手,但使用之前還須注意一下,下列事項:

- (1) 僅 Cisco 產品可以加入規劃。
- (2) 許多裝置允許 add-in 選擇插入多種網路模組,尤其是路由器,對於這些模組的功能 需弄清楚。
- (3) 需要熟練 IOS 的基本操作命令。
- (4) 網路圖粗稿先畫出來,尤其是 IP 位址的配置。

## 1-2 Wireshark 網路封包分析器

Wireshark(以前稱 Ethereal) 是一個免費的網路封包分析軟體,他僅由網路上擷取封包,

並不會對網路發生任何影響。它不是入侵偵測軟體,網路發生異常現象,也不會發出警告訊 息。我們僅能利用它擷取封包,再來分析網路狀況,能提供下列協助:

- 檢測網路問題、
- 檢查網路安全相關問題、
- 開發者對新的協定偵錯、
- 學習網路協定相關知識(此為我們主要目地)。

## 1-2-1 下載 Wireshark 套件

#### (A) 搜尋官方網站

在 Google 上搜尋 Wireshark 即可,如下:(選擇 Windows Installer(64bit)

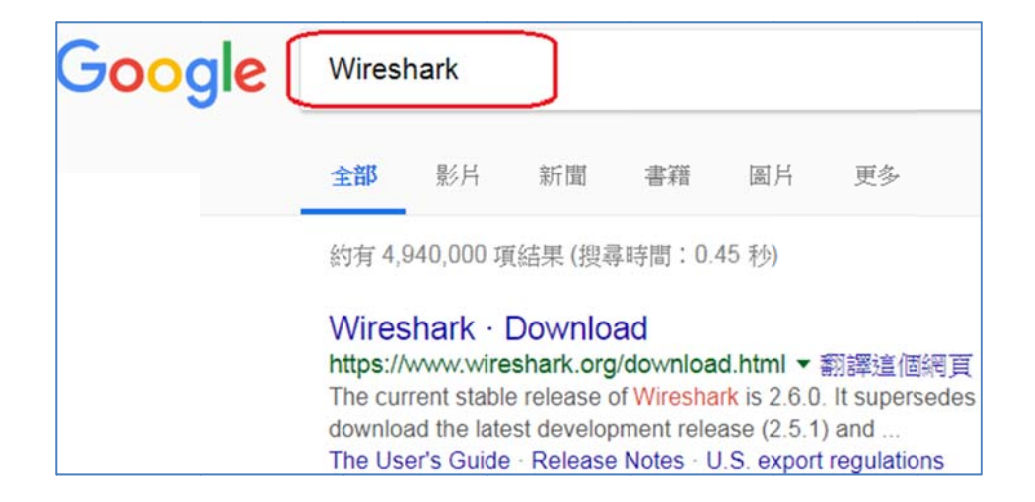

#### (B) 安裝步驟

(只要繼續按下一步即可)

#### 翻轉電子書系列:網路規劃與管理 – CCNA 技術彙集

| Kireshark 2.6.0 64-bit Se | etup 📃 🖾                                                                                                    |
|---------------------------|----------------------------------------------------------------------------------------------------|
|                           | Welcome to Wireshark 2.6.0 64-bit<br>Setup<br>This wizard will guide you through the installation of<br>Wireshark.<br>Before starting the installation, make sure Wireshark is not<br>running.<br>Click 'Next' to continue.<br>Next > Cancel |
|                           |                                                                                                    |

## 1-2-2 操作視窗說明

### (A) 選擇介面卡:

進入後選擇由哪一個介面卡擷取封包。一般如安裝在 Windows 7/10 主機上,則只有主機上的網路架面卡。

| Welcome to Wireshark               |                                  |
|------------------------------------|----------------------------------|
| Capture                            |                                  |
| ••••using this filter: 📕 Enter a d | capture filte <mark>選擇介面卡</mark> |
| 區域連線 3                             | M                                |
| VMware Network Ad                  | apter VMnet8 /                   |
| MAL NUMBER OF A                    | anter \/Mnet1                    |

點選介面卡之後,立即開始擷取封包,須按"暫停"才會暫停擷取。於擷取視窗 (2) 是 擷取到的每一個 IP 封包,可點選某一個封包,則在視窗 (3) 出現該封包的分析資料,而封 包內的詳細資料如視窗 (4) 所示,畫面如下:

| File I                                           | (1) 停止                                                                                                    | HE EX nalyze Sta                                                                                                    | tistics Teleph                                                                                              | ony Wireles                                                                                                    | s Tools Help                                                                                         |                                                  |                                                                        |              |
|--------------------------------------------------|----------------------------------------------------------------------------------------------------|----------------------------------------------------------------------------------------------------|----------------------------------------------------------------------------------------------------|----------------------------------------------------------------------------------------------------|----------------------------------------------------------------------------------------------------|--------------------------------------------------|------------------------------------------------------------------------|--------------|
| 4 🗖                                              |                                                                                                    | छा दि 🔶 🗯 🚟                                                                                                    | * *                                                                                                    | ା ପ୍ ପ୍ ପ୍                                                                                                    | . 11                                                                                                 |                                                  |                                                                        |              |
| Appl                                             | lv a displav filter … «Ctrl-                                                                                                    | />                                                                                                    |                                                                                                    |                                                                                                    |                                                                                                    |                                                  | Expl                                                                   | ression      |
| <b>1</b> о.                                      | Time                                                                                                    | Source                                                                                                    |                                                                                                    | Pesination                                                                                                    | <b>期取封住</b>                                                                                          | <b>打</b> 物中 辞en                                  | ngth Info                                                              |              |
|                                                  | 4 3.509716                                                                                                    | fe80::fd0f:                                                                                                    | :8d56:e73                                                                                                   | ff02::c                                                                                                    | JUN-NILJ (                                                                                           | Sagber and                                       | 208 M-SEARCH * HTTP/1.                                                 | .1           |
|                                                  | 5 3.943199                                                                                                    | C1sco_86:88                                                                                                    | 3:0†                                                                                                    | Spanning-                                                                                                    | tree-(for                                                                                            | STP                                              | 60 Conf. Root = 32768                                                  | 3/0/4        |
| -                                                | 6 4.141149                                                                                                    | 120.118.165                                                                                                    | 5.220                                                                                                    | 255.255.2                                                                                                    | 55.255                                                                                               | UDP                                              | 66 55424 → 5200 Len=2                                                  | 24           |
| 1<br>1<br>1                                      | 7 5.027638                                                                                                    | fe80::ec95:                                                                                                    | :75d3:920                                                                                                   | ff02::1:3                                                                                                    |                                                                                                    | LLMNR                                            | 84 Standard query 0x2                                                  | 2866         |
| R                                                | 8 5.027761                                                                                                    | 120.118.165                                                                                                    | 5.117                                                                                                    | 224.0.0.2                                                                                                    | .52                                                                                                  | LLMNR                                            | 64 Standard query 0x2                                                  | 2866         |
|                                                  | 9 5.132521                                                                                                    | fe80::ec95:                                                                                                    | :75d3:920                                                                                                   | ff02::1:3                                                                                                    | \$                                                                                                   | LLMNR                                            | 84 Standard query 0x2                                                  | 2866         |
|                                                  |                                                                                                    |                                                                                                    |                                                                                                    |                                                                                                    |                                                                                                    |                                                  |                                                                        |              |
| /                                                | 10 5.132596                                                                                                    | 120.118.165                                                                                                    | 5.117                                                                                                    | 224.0.0.2                                                                                                    | 52                                                                                                   | LLMNR                                            | 64 Standard query 0x2                                                  | 28b6         |
|                                                  | 10 5.132596                                                                                                    | 120.118.165                                                                                                    | 5.117<br>III                                                                                                | 224.0.0.2                                                                                                    | 52                                                                                                   | LLMNR                                            | 64 Standard query 0x2                                                  | 2866         |
| Fra                                              | 10 5.132596<br>ame 6: 66 bytes                                                                                                    | 120.118.165                                                                                                    | 5.117<br>Wits), 66                                                                                          | 224.0.0.2<br>bytes capt                                                                                               | 52<br>tured (528 bi                                                                                  | LLMNR<br>its) on int                             | 64 Standard query 0x2<br>erface 0                                      | 28b6         |
| Fra                                              | 10 5.132596<br>ame 6: 66 bytes<br>hernet II, Src:                                                                                                    | 120.118.169<br>on wire (528<br>HewlettP_1c:9                                                                                                    | 5.117<br>W<br>bits), 66<br>8:15 (2c:2                                                                       | 224.0.0.2<br>bytes capt<br>7:d7:1c:98                                                                                 | tured (528 bi<br>3:15), Dst: E                                                                       | LLMNR<br>its) on int<br>Broadcast (              | 64 Standard query 0x2<br>erface 0<br>ff:ff:ff:ff:ff:ff)                | 28b6         |
| Fra<br>Ett                                       | 10 5.132596<br>ame 6: 66 bytes<br>hernet II, Src:<br>ternet Protocol                                                                                                    | 120.118.16<br>on wire (528<br>HewlettP_1c:9<br>Version 4, Sr                                                                                        | 5.117<br>W<br>bits), 66<br>8:15 (2c:2<br>c: 120.118                                                         | 224.0.0.2<br>bytes capt<br>7:d7:1c:98<br>.165.220,                                                                    | tured (528 bi<br>3:15), Dst: E<br>Dst: 255.255                                                       | LLMNR<br>its) on int<br>Broadcast (<br>5.255.255 | 64 Standard query 0x2<br>erface 0<br>ff:ff:ff:ff:ff:ff)                | 28b6         |
| Fra<br>Etl<br>In                                 | 10 5.132596<br>ame 6: 66 bytes<br>hernet II, Src:<br>ternet Protocol<br>er Datagram Pro                                                                                        | on wire (528<br>HewlettP_1c:9<br>Version 4, Sr<br>tocol, Src Por                                                                                    | bits), 66<br>8:15 (2c:2<br>c: 120.118<br>t: 55424,                                                          | 224.0.0.2<br>bytes capt<br>7:d7:1c:98<br>.165.220,<br>Dst Port:                                                       | tured (528 bi<br>3:15), Dst: E<br>Dst: 255.255<br>5200                                               | its) on int<br>Broadcast (<br>5.255.255          | 64 Standard query 0x2<br>erface 0<br>ff:ff:ff:ff:ff:ff)                | 2866         |
| Fra<br>Etl<br>In<br>Uso                          | 10 5.132596<br>ame 6: 66 bytes<br>hernet II, Src:<br>ternet Protocol<br>er Datagram Pro<br>ta (24 bytes)                                                                       | 120.118.165<br>on wire (528<br>HewlettP_1c:9<br>Version 4, Sr<br>tocol, Src Por                                                                     | 5.117<br>bits), 66<br>8:15 (2c:2<br>c: 120.118<br>t: 55424,                                                 | 224.0.0.2<br>bytes capt<br>7:d7:1c:98<br>.165.220,<br>Dst Port:                                                       | tured (528 bi<br>3:15), Dst: E<br>Dst: 255.255<br>5200<br>(3)                                        | LLMNR<br>its) on int<br>Broadcast (<br>5.255.255 | 64 Standard query 0x2<br>erface 0<br>ff:ff:ff:ff:ff:ff)<br>筆封包內容描述     | 2866         |
| Fra<br>Etl<br>Int<br>Use<br>Dat                  | 10 5.132596<br>ame 6: 66 bytes<br>hernet II, Src:<br>ternet Protocol<br>er Datagram Prot<br>ta (24 bytes)                                                                      | 120.118.165<br>on wire (528<br>HewlettP_1c:9<br>Version 4, Sr<br>tocol, Src Por                                                                     | 5.117<br>bits), 66<br>8:15 (2c:2<br>c: 120.118<br>t: 55424,                                                 | 224.0.0.2<br>bytes capt<br>7:d7:1c:98<br>.165.220,<br>Dst Port:                                                       | tured (528 bi<br>3:15), Dst: E<br>Dst: 255.255<br>5200<br>(3)                                        | LLMNR<br>its) on int<br>Broadcast (<br>5.255.255 | 64 Standard query 0x2<br>eerface 0<br>ff:ff:ff:ff:ff:ff)<br>筆封包內容描述    | ž8b6         |
| Fra<br>Etl<br>Use<br>Dat                         | 10 5.132596<br>ame 6: 66 bytes<br>hernet II, Src:<br>ternet Protocol<br>er Datagram Pro<br>ta (24 bytes)                                                                       | 120.118.165<br>on wire (528<br>HewlettP_1c:9<br>Version 4, Sr<br>tocol, Src Por                                                                     | 5.117<br>bits), 66<br>8:15 (2c:2<br>c: 120.118<br>t: 55424,<br>1c 98 15                                     | 224.0.0.2<br>bytes capt<br>7:d7:1c:98<br>.165.220,<br>Dst Port:<br>08 00 45 0                                         | tured (528 bi<br>3:15), Dst: E<br>Dst: 255.255<br>5200<br>(3)                                        | LLMNR<br>its) on int<br>Broadcast (<br>5.255.255 | 64 Standard query 0x2<br>eerface 0<br>ff:ff:ff:ff:ff:ff)<br>筆封包內容描述    | ž8b6<br>产    |
| Fr:<br>Etl<br>Us<br>Dat                          | 10 5.132596<br>ame 6: 66 bytes<br>hernet II, Src:<br>ternet Protocol<br>er Datagram Prot<br>ta (24 bytes)<br>ff ff ff ff ff<br>00 34 5e 51 0                                   | 120.118.165<br>on wire (528<br>HewlettP_1c:9<br>Version 4, Sr<br>tocol, Src Por<br>f ff 2c 27 d7<br>0 00 80 11 be                                   | 5.117<br>bits), 66<br>8:15 (2c:2<br>c: 120.118<br>t: 55424,<br>1c 98 15<br>15 78 76                         | 224.0.0.2<br>bytes capt<br>7:d7:1c:98<br>.165.220,<br>Dst Port:<br>08 00 45 0<br>a5 dc ff                             | tured (528 bi<br>3:15), Dst: E<br>Dst: 255.255<br>5200<br>(3)<br>00,<br>ff 4^Q                       | LLMNR<br>its) on int<br>Broadcast (<br>5.255.255 | 64 Standard query 0x2<br>erface 0<br>ff:ff:ff:ff:ff:ff)<br>筆封包內容描述     | <u>北</u>     |
| Fr:<br>Etl<br>Use<br>Dat<br>0000<br>0010<br>0020 | 10 5.132596<br>ame 6: 66 bytes<br>hernet II, Src:<br>ternet Protocol<br>er Datagram Prot<br>ta (24 bytes)<br>ff ff ff ff ff<br>00 34 5e 51 0<br>ff ff d8 80 1                  | 120.118.165<br>on wire (528<br>HewlettP_1c:9<br>Version 4, Sr<br>tocol, Src Por<br>f ff 2c 27 d7<br>0 00 80 11 be<br>4 50 00 20 12                  | 5.117<br>bits), 66<br>8:15 (2c:2<br>c: 120.118<br>t: 55424,<br>1c 98 15<br>15 78 76<br>de 44 4d             | 224.0.0.2<br>bytes capt<br>7:d7:1c:98<br>.165.220,<br>Dst Port:<br>08 00 45 0<br>a5 dc ff<br>55 50 6e 9               | tured (528 bi<br>3:15), Dst: E<br>Dst: 255.255<br>5200<br>(3)<br>00,<br>ff 4^Q<br>50P                | LLMNR<br>Broadcast (<br>5.255.255                | 64 Standard query 0x2<br>eerface 0<br>ff:ff:ff:ff:ff:ff)<br>筆封包內容描述    | <u></u><br>元 |
| 0000<br>0010<br>0020<br>0030                     | 10 5.132596<br>ame 6: 66 bytes<br>hernet II, Src:<br>ternet Protocol<br>er Datagram Prot<br>ta (24 bytes)<br>ff ff ff ff ff<br>00 34 5e 51 0<br>ff ff d8 80 1<br>5f 42 72 6f 6 | 120.118.165<br>on wire (528<br>HewlettP_1c:9<br>Version 4, Sr<br>tocol, Src Por<br>f ff 2c 27 d7<br>0 00 80 11 be<br>4 50 00 20 12<br>1 64 63 61 73 | 5.117<br>bits), 66<br>8:15 (2c:2<br>c: 120.118<br>t: 55424,<br>1c 98 15<br>15 78 76<br>de 44 4d<br>74 3a 38 | 224.0.0.2<br>bytes capt<br>7:d7:1c:98<br>.165.220,<br>Dst Port:<br>08 00 45 0<br>a5 dc ff<br>55 50 6e 1<br>34 30 30 1 | tured (528 bi<br>3:15), Dst: E<br>Dst: 255.255<br>5200<br>(3)<br>00,<br>ff 4^Q<br>50P<br>3a _Broadci | LLMNR<br>Broadcast (<br>5.255.255                | 64 Standard query 0x2<br>eerface 0<br>ff:ff:ff:ff:ff:ff:ff)<br>筆封包內容描述 | ž8b6         |

(1) No 欄位: 擷取封包數。

翻轉電

(2) Time 欄位:封包擷取時間,預設值由 0 開始計時。

(3) Source 欄位:封包傳送的來源位址。

(4) Destination 欄位:封包傳送的目地位址。

(5) Length 欄位:封包的長度(Bytes)。

(6) Info 欄位:有關封包的訊息,譬如 TCP、UDP 封包標頭的訊息。

點選封包紀錄中某一筆資料,則在下一個視窗顯示該筆封包的展開內容。譬如點選一筆 UDP 紀錄,則依序由 Ethernet II、IPv4、UDP 顯示其標頭內容,最後再顯示 UDP 所承載 的資料。

## 1-2-3 封包擷取操作

選取介面卡:在操作電腦上也許會有多片實體網路卡,或經過虛擬機(如 VMware Player)產生的介面卡,需選擇由哪一個介面卡擷取封包。

翻轉電子書系列:網路規劃與管理 – CCNA 技術彙集

- 摄取篩選條件:如沒有設定摄取條件的話,封包數量將會非常多,很難找到所欲觀
   察的封包。即是,符合條件的封包材摄取,譬如僅摄取某一只 IP 位址發送或接收
   的封包。
- 顯示篩選條件:雖然經過擷取篩選後,所產生的封包也許還是很多,則可設定顯示
   篩選條件,譬如,僅顯示 TCP 封包。

| 📶 The Wireshark Network Analyzer                                                                                                    | <u>,</u> |  |  |  |  |
|----------------------------------------------------------------------------------------------------|----------|--|--|--|--|
| File Edit View Go Capture Analyze Statistics Telephony Wireless Tools Help                                                                                                    |          |  |  |  |  |
| 🛋 🔳 🖉 🕒 🛅 🗙 🌀 🤇 🖛 🗯 🎬 🖉 🖢 🛄 🔲 Q, Q, Q, 🏛                                                                                                    |          |  |  |  |  |
| Apply a display filter ···· <ctrl-></ctrl-> Expression····                                                                                                    | +        |  |  |  |  |
| ————————————————————————————————————                                                                                                    |          |  |  |  |  |
| Welcome to Wireshark                                                                                                    |          |  |  |  |  |
| Capture 步驟 1: 摘取條件                                                                                                    |          |  |  |  |  |
| ····using this filter: 📘 host 120.118.165.191 🛛 🛛 🗹 All interfaces shown 👻                                                                                                    |          |  |  |  |  |
| Broadcom NetXtreme Gigabit Ethernet Driver: 區域連線 3<br>VMware Virtual Ethernet Adapter: VMware Network Adapter 離net - 選擇介面卡<br>VMware Virtual Ethernet Adapter: VMware Network Adapter 離net · 選擇介面卡<br>Learn |          |  |  |  |  |
| User's Guide Wiki Questions and Answers Mailing Lists                                                                                                    |          |  |  |  |  |
| 1 ou are running Wireshark 2.0.0 (V2.0.0-U-gc7/239102). You receive automatic updates.                                                                                                    |          |  |  |  |  |
| Ready to load or capture     No Packets     Profile: Default                                                                                                    |          |  |  |  |  |

## (1) 設定『擷取篩選條件』

- 點選擷取條件鍵,則出現各種條件顯則、
- 選擇某一擷取條件,譬如 ip 位址、
- 再輸入相關資訊,譬如 120.118.165.107 之 ip 位址。

翻轉電子書系列:網路規劃與管理 - CCNA 技術彙集 筆· -章 實習環境建立 The Wireshark Network Analyzer File Edit View Go Capture Analyze Statistics Telephony Wireless Tools Help 🛋 🔳 🖉 📵 📙 🖺 🕱 🖸 🔍 🗮 🐲 🎬 🐺 💆 🛄 🍳 Q, Q, 🎞 Apply a display filter … «Ctrl-/» Expression… + Welcome to Wireshark Capture 點選 🖾 🔹 All interfaces shown 💌 ost 120.118.165.191 ....using this filter: Save this filter Broadcom I Manage Capture Filters VMware Vit Non-HTTP and non-SMTP to/from www.wireshark.org: not port 80 and not port 25 and host www.wir VMware Vit No ARP and no DNS: not arp and port not 53 4 HTTP TCP port (80): tcp port http Learn TCP or UDP port 80 (HTTP): port 80 User's Guide . UDP only: udp You are running Wi TCP only: tcp IPX only: ipx IPv6 address 2001:db8::1: host 2001:db8::1 🔘 🗷 Ready to load or capture IPv6 only: ip6 」指定某一主機 IP IPv4 address 192.0.2.1: host 192.0.2.1 IPv4 only: ip No ARP: not arp

#### 再輸入 IP 位址,如下:

| 📕 The Wireshark N      | Network Analyzer                                                                                                    |
|------------------------|----------------------------------------------------------------------------------------------------|
| File Edit View         | Go Capture Analyze Statistics Telephony Wireless Tools Help                                                                                                    |
| 🚄 🔳 🔬 😣 📜              | ) 🖹 🕱 🕼 🗰 🖷 🖉 🛓 🛄 🔍 Q, Q, 🎞                                                                                                    |
| 📕 Apply a display filt | er ··· <ctrl-></ctrl-> 📼 🗸 E:                                                                                                    |
| W<br>Ca<br>y           | Relcome to Wireshark  Apture  Sing this filter:  host 120.118.165.107  Broadcom NetXtreme Gigabit Ethernet Driver: 區域連線 3  VMware Virtual Ethernet Adapter: VMware Network Adapter VMnet8  VMware Virtual Ethernet Adapter: VMware Network Adapter VMnet8  III  III |

## (2) 設定顯示篩選

由左上角點選『顯示篩選條件』按鈕,再選擇顯示條件,如下圖所示。

翻轉電子書系列:網路規劃與管理 - CCNA 技術彙集

| <mark>系列</mark> :網路規劃與管理 – CCNA 技術彙集                                           | 第一章          | 實習環境建立      |
|--------------------------------------------------------------------------------|--------------|-------------|
| The Wireshark Network Analyzer                                                 | -            |             |
| File, Edit View Go Capture Analyze Statistics Telephony Wireless Tools         | Help         |             |
| ▲ 💐 💿 📜 🖺 🗙 🏹 🤇 🛸 🗯 著 💆 🛄 🔍 Q Q Q 🎞                                            |              |             |
| Apply a display filter … <ctrl-></ctrl->                                       | C            | <b>-</b> E: |
| Save this filter                                                               |              |             |
| Manage Display Filters                                                         |              |             |
| Manage Filter Expressions                                                      |              |             |
| Non-HTTP and non-SMTP to/from 192.0.2.1: ip.addr == 192.0.2.1 and not tcp.po   | rt in {80 25 | 5}          |
| No ARP and no DNS: not arp and !(udp.port == 53)                               |              |             |
| HTTP: http ] 選擇顯示條件                                                            |              |             |
| TCP or UDP port is 80 (HTTP): tcp.port == 80    udp.port == 80                 |              |             |
| Non-DNS: !(udp.port == 53    tcp.port == 53)                                   |              |             |
| UDP only: udp                                                                  |              |             |
| TCP only: tcp                                                                  |              |             |
| IPX only: ipx                                                                  |              |             |
| IPv6 address 2001:db8::1: ipv6.addr == 2001:db8::1                             |              |             |
| IPv6 only: ipv6                                                                |              |             |
| IPv4 address isn't 192.0.2.1 (don't use != for this!): !(ip.addr == 192.0.2.1) |              |             |
| IPv4 address 192.0.2.1: ip.addr == 192.0.2.1                                   |              |             |
| IPv4 only: ip                                                                  |              | Pi          |

## (3) 選擇介面卡

最後點選欲由哪一片網路卡擷取封包,如下:

| 📕 The Wi  | reshark Network Analyzer                                                                                                    |               | X |
|-----------|----------------------------------------------------------------------------------------------------|---------------|---|
| File Edit | t View Go Capture Analyze Statistics Telephony Wireless To                                                                     | ols Help      |   |
|           | ( 🛛 📕 🖺 🕱 🖓 🐗 🗯 🖀 🖉 🛄 🔲 Q, Q, Q, 🎛                                                                                             |               |   |
| http      | X 📼                                                                                                    | • Expression… | + |
|           |                                                                                                    |               |   |
|           | Welcome to Wireshark                                                                                                    |               |   |
|           | Capture                                                                                                    |               |   |
|           | ····using this filter: 🖡 host 120.118.165.107 🛛 🕅 🛪 All interfaces                                                             | shown -       |   |
|           | Broadcom NetXtreme Gigabit Ethernet Driver: 區域連線 3 按                                                                           | 兩下            |   |
|           | VMware Virtual Ethernet Adapter: VMware Network Adapter VMnet<br>VMware Virtual Ethernet Adapter: VMware Network Adapter VMnet | t1            |   |
|           | < III                                                                                                    | E.            |   |
|           | Learn                                                                                                    |               |   |

## (4) 暫停/繼續擷取

| 翻轉電子書 | 系列:網          | 路規劃與管理           | - CCNA 技術彙集                 |                        | 第一章 實       | 習環境建立       |
|-------|---------------|------------------|-----------------------------|------------------------|-------------|-------------|
|       | <b>#Broad</b> | dcom NetXtreme ( |                             | Le                     |             |             |
|       | File 💼        | 「停摘取。            | pture Analyze Statistics Te | lephony Wireless Tools | Help        |             |
|       |               | 0 1 1 8          | 🙆 । ९ 🔶 🗯 🖉 🖉 📜             | ] 🔲 ૦, ૦, ૦, 🎹         |             |             |
|       | http          |                  |                             |                        |             | N 🗆 🖌 H     |
|       | 繼續            | Time             | Source                      | Destination            | Protocol    | Length Info |
|       |               | 48 0.103742      | 120.118.165.107             | 54.251.46.31           | HTTP        | 215 GET     |
|       |               | 54 0.122659      | 120.118.165.107             | 54.251.46.31           | HTTP        | 215 GET     |
|       |               | 57 0.133967      | 120.118.165.107             | 54.251.46.31           | HTTP        | 215 GET     |
|       |               | 60 0.153878      | 120.118.165.107             | 54.251.46.31           | HTTP        | 215 GET     |
|       |               | 61 0.168848      | 120.118.165.107             | 120.118.165.191        | HTTP        | 573 GET     |
|       | •             |                  | III                         |                        |             |             |
|       | ▶ Fram        | e 48: 215 byt    | es on wire (1720 bits       | ), 215 bytes capture   | d (1720 bit | s) on inter |

## (5) 下拉式選單操作

當然也可以由下拉式選單操作,如下:(請自行操作練習)

| File | Edit View Go                            | Capture Analyze Sta | tistics Tele | phony Wireless Tools H | Help     |            |           |
|------|-----------------------------------------|---------------------|--------------|------------------------|----------|------------|-----------|
|      | I 🗷 🛛 📜 🛅                               | Options             | Ctrl+K       | 攝取篩選                   |          |            |           |
| http | ( ) ( ) ( ) ( ) ( ) ( ) ( ) ( ) ( ) ( ) | 🚺 Start             | Ctrl+E       |                        |          | × 🖘 🔹      | Expressio |
| No.  | Time                                    | Stop                | Ctrl+E       | Destination            | Protocol | Length Inf | 0         |
| *    | 48 0.10374                              | 🦅 Restart           | Ctrl+R       | 54.251.46.31           | HTTP     | 215 GE     | T /V3/    |
|      | 54 0.12265                              | Capture Filters     |              | <b>加尔新</b> 翼31         | HTTP     | 215 GE     | T /V3/    |
| 1    | 57 0.13396                              | Refresh Interfaces  | F5           | 54.251.46.31           | HTTP     | 215 GE     | T /V3/    |
|      | 60 0.153878                             | 120.118.165         | 5.107        | 54.251.46.31           | HTTP     | 215 GE     | T /V3/    |
|      | 61 0.168848                             | 120.118.165         | 5.107        | 120.118.165.191        | HTTP     | 573 GE     | т / нт    |
| 4    |                                         | 111                 |              |                        |          |            |           |

## 1-2-4 封包篩選條件組合

### (1) 篩選條件運算子

篩選條件運算子如下:

| 關係  | 運算子     | 範例                  |
|-----|---------|---------------------|
| 等於  | Eq ` == | ip.proto == 1       |
| 不等於 | Ne ` != | Ip.proto != 1       |
| 大於  | Gt ` >  | Frame.pkt_len > 100 |
| 小於  | Lt`<    | Frame.pkt_len < 100 |

## (2) 常用過濾範例

常用過濾範例如下:

#### 翻轉電子書系列:網路規劃與管理 - CCNA 技術彙集

第一章 實習環境建立

| 類型  |         | 說明      | 範例                                                                                |
|-----|---------|---------|-----------------------------------------------------------------------------------|
| eth | dst     | 目的 MAC  | Eth.dst == ff:ff:ff:ff:ff                                                         |
|     | src     | 來源 MAC  | Eth.src == 01:34:45:56:a2:c2                                                      |
|     | addr    | MAC 位址  | Eth.addr == 01:34:45:56:a2:c2                                                     |
|     | type    | 下一層協定   | Eth.type == 0x0800 (IP) $Eth.type == 0x0806 (ARP)$                                |
| ip  | dst     | 目的 IP   | Ip.dst == 192.168.10.3                                                            |
|     | src     | 來源 IP   | Ip.src == 192.168.10.4                                                            |
|     | addr    | IP 位址   | Ip.addr == 192.168.10.5                                                           |
|     | proto   | 下一層協定   | Ip.proto == $0x06$ (TCP)<br>Ip.proto == $0x01$ (ICMP)<br>Ip.proto == $0x11$ (UDP) |
| tcp | dstport | 目的 Port | Tcp.dstport == 80 (HTTP)                                                          |
|     | srcport | 來源 Port | Tcp.srcport == 21 (FTP)                                                           |
|     | port    | 埠口編號    | Tcp.port == 23 (telnet)                                                           |
| udp | dstport | 目的 Port | Udp.dstport == 53 (DNS)                                                           |
|     | srcport | 來源 Port | Udp.srcport == 53                                                                 |
|     | port    | 埠口編號    | Udp.port == 53                                                                    |

## (3) 篩選條件的邏輯運算子

篩選條件運算子如下:

| 邏輯  | 運算子 | 範例                                       |
|-----|-----|------------------------------------------|
|     | and | ip.proto == 1 and ip.dst == 192.168.10.2 |
|     | &&  | ip.proto == 1 && ip.dst == 192.168.10.2  |
| OP  | or  | ip.proto == 1 or ip.dst == 192.168.10.2  |
| OK  |     | ip.proto == 1    ip.dst == 192.168.10.2  |
| NOT | not | not(ip.proto == 1)                       |
|     | !   | !(ip.proto == 1)                         |